# BULK ORDER TOOL USER GUIDE

A step-by-step guide for placing a bulk order in the online bookstore.

Any questions? Please reach out to your Customer Success Manager.

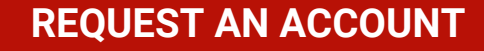

• To get started, you must create an account here:

http://textbookx.com/service/bulk\_po/index.php

1. Select "Create Account"

2. Enter your Name, Email, and School Affiliation > Send Request

### Bulk PO Customer Order Form

1

| AUTHORIZATION                                 |             |        |
|-----------------------------------------------|-------------|--------|
| Please log in to access your bulk order accou | nt          |        |
| * E-mail:                                     | * Password: |        |
|                                               |             | Log In |
| Create account                                |             |        |

### Bulk PO Customer Order Form

| ACCOUNT CREATION                          |                                           |           |              |
|-------------------------------------------|-------------------------------------------|-----------|--------------|
| If you do not have an account for the Bul | k Ordering tool, you can request one here |           |              |
| * Name:                                   | * E-mail:                                 | * School: |              |
|                                           |                                           | select 🗘  | Send request |
|                                           |                                           |           |              |
| Login page                                |                                           |           |              |
|                                           |                                           |           |              |

### **ACCOUNT CREATION & CREDENTIALS**

- An Akademos Bulk Order Specialist will create your account credentials and return them to you via email.
- Once you receive your credentials, return to the Bulk PO Homepage: <u>http://textbookx.com/service/bulk\_po/index.php#login</u> and Log In.
- If Akademos does not have a billing or shipping address saved to your account, you *MUST enter* your address information under the 'Your Addresses' section before proceeding.

# Bulk PO Customer Order Form Your addresses Change password You must enter your Bill to and Ship to address before proceeding x YOUR ADDRESSES Edit addresses

2

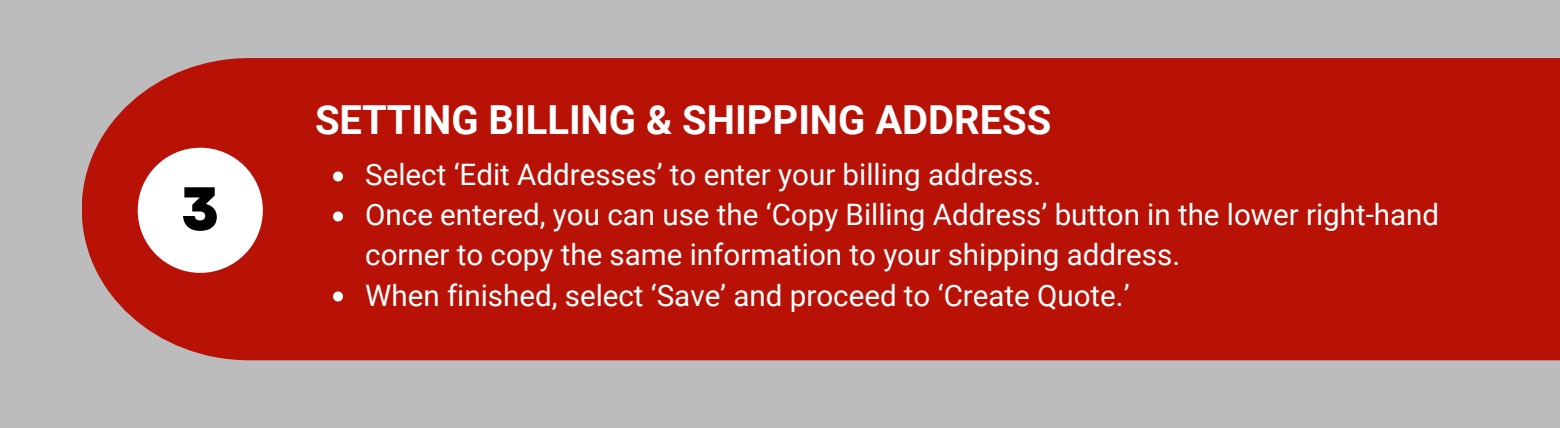

| YOUR ADDRESSES                  |                                                                                         |
|---------------------------------|-----------------------------------------------------------------------------------------|
|                                 | Discard changes Save                                                                    |
| Billing Address                 | Shipping Address                                                                        |
| * Name:                         | * Name:                                                                                 |
| * Line 1:                       | * Line 1:                                                                               |
| * Line 2:                       | * Line 2:                                                                               |
| * City: * State: * Postal code: | <ul> <li>City:</li> <li>State:</li> <li>Select</li> <li>Copy billing address</li> </ul> |

### **CREATE AND REQUEST A QUOTE**

- Enter the ISBNs to include in your order, either one at a time or in a comma-separated list.
- Select 'Add' and update the quantity you are requesting.
- Fill in the PO Number to Use. This may be the same PO number issued to you in a statewide tool
  - \*Note:The PO Number you enter can be changed later. If you are not sure what your number will be yet, enter a temporary number (the field is required in order to Request Order).

### Bulk PO Customer Order Form

Existing quotes and orders Create quote Your addresses Change password

### CREATE QUOTE

### **Books For Order**

5

Type ISBN (one or more separated by commas)

eg 9780143039952 or 9780385541190, 9780812994827

4

| ISBN          | Title                                                              | Quantity   |  |  |
|---------------|--------------------------------------------------------------------|------------|--|--|
| 9781433832154 | Publication Manual of the<br>American Psychological<br>Association | 6 🗘 Remove |  |  |

### **CHECK THE STATUS OF YOUR ORDER**

- From the Existing Quotes and Orders page, you are able to check the status of a pending order.
- This page will also show you your completed orders.
- You can modify your quote or cancel your order on this page.

|                        |                             |                   |                                  |                       |                | Refresh table |  |
|------------------------|-----------------------------|-------------------|----------------------------------|-----------------------|----------------|---------------|--|
| lotes And Open Orders  |                             |                   | Completed Orders                 |                       |                |               |  |
| form below for s       | earching in table with non- | completed orders  | Use form below f                 | or searching in table | with completed | orders        |  |
| Search in table Search |                             | Search in table   | Search in table                  |                       | Search         |               |  |
|                        |                             |                   |                                  | PO Number             | Status         | Invoice       |  |
| 0 Number               | Submit date                 | Status            | Order ID                         | FONUMBER              | 010100         |               |  |
| O Number<br>EST123     | Submit date<br>2023-09-22   | Status<br>Pending | Order ID<br><br>There are no ite | ms                    | otatus         |               |  |

# RECIEVE A QUOTE Once you select 'Request Order', a notification will be sent to the Akademos Bulk Order Specialist. They will review your request and generate a quote to return to you. When your quote is ready for review, it will be emailed to you. You can also view and download the quote from your Bulk PO Tool account page.

| Quotes And Open Orders |                            | Completed Orders        |                 |                        |                  |         |
|------------------------|----------------------------|-------------------------|-----------------|------------------------|------------------|---------|
| Use form below for s   | earching in table with non | -completed orders       | Use form below  | for searching in table | e with completed | orders  |
| Search in table Search |                            | Search in table         |                 |                        | Search           |         |
| PO Number              | Submit date                | Status                  | Order ID        | PO Number              | Status           | Invoice |
| BKHTEst                | 2018-05-03                 | Download                | There are no it | ems                    |                  |         |
| Cancel Order           |                            | Upload signed (BKHTEst) |                 |                        |                  |         |

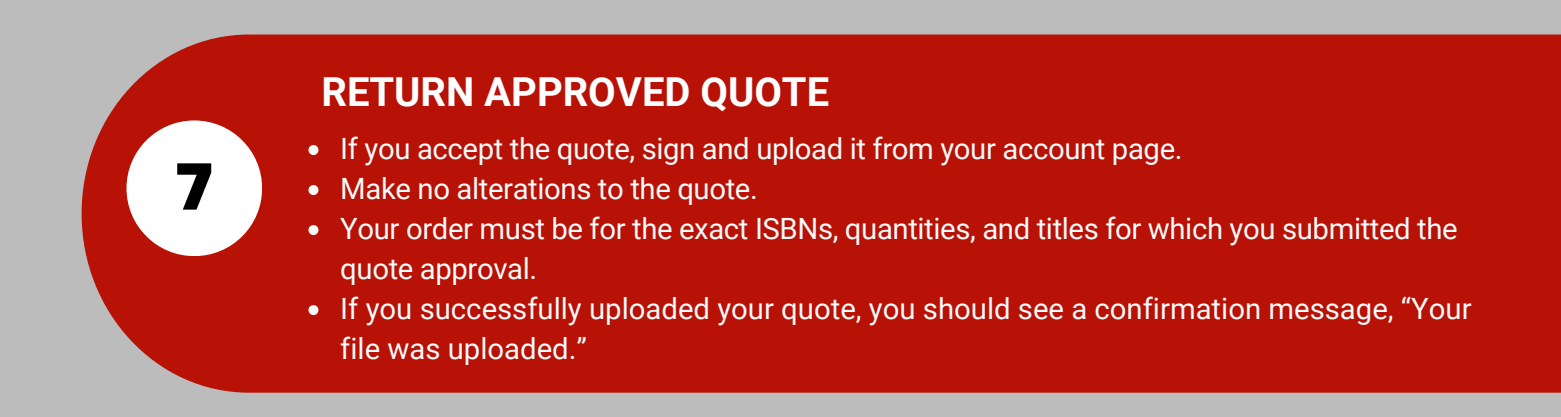

| PO Number    | Submit date | Status                  | Order ID        | PO Number | Status | Invoice |
|--------------|-------------|-------------------------|-----------------|-----------|--------|---------|
| BKHTEst      | 2018-05-03  | Download                | There are no it | ems       |        |         |
| Cancel Order |             | Upload signed (BKHTEst) | $\leq$          |           |        |         |

| PO Number    | Submit date | Status                 | Order ID           | PO Number | Status | Invoice |
|--------------|-------------|------------------------|--------------------|-----------|--------|---------|
| BKHTEst      | 2018-05-03  | Download               | There are no items |           |        |         |
| Cancel Order |             | Your file was uploaded |                    |           |        |         |

8

### **FINAL STEPS**

- Once Akademos receives your signed quote, we will begin processing the order.
- To check on order status, return to the Bulk PO tool home page and you will find your order listed under the Completed Orders section.
- Here we will provide the order status, including shipment tracking information so you can follow your order's progress.
- If you need to contact us regarding your bulk orders, please email bulkorder@textbookx.com.

## RETURNS

Akademos has a restocking fee of 15% for returns of items ordered through the Bulk Ordering Tool. Returns must normally be made within 30 days.

There is no restocking fee for items returned having been purchased with a voucher. Returns must be made within 30 days.